## Tutorial Pemetaan Jarak dari Rumah ke SMAN 1 RAMBUTAN

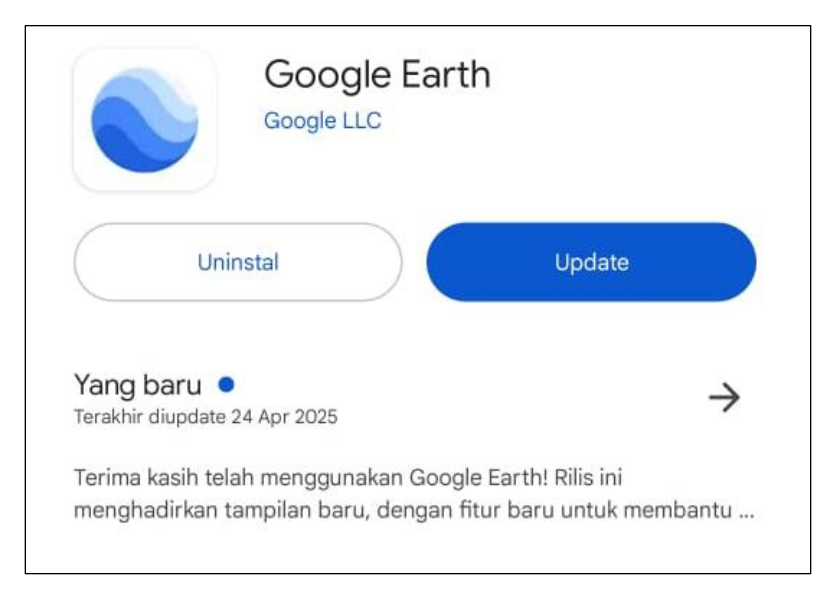

1. Download Aplikasi *Google Earth* di handphone masing-masing calon Murid Baru

2. Setelah di download, silahkan dibuka aplikasi Google Earth, Kemudian pilih ikon + Baru

| ≡ Telusuri Google Earth |        | ۲    |  |
|-------------------------|--------|------|--|
| Drive                   | Lokal  |      |  |
| Pintasan                |        | ~    |  |
| Orang Diubah +          |        |      |  |
|                         |        |      |  |
| 0                       |        |      |  |
|                         | 2      |      |  |
| Belum ada pi            | roject | /    |  |
|                         | 6      |      |  |
|                         | +      | Baru |  |

| 3. | Pilih Project Baru |      |                                      |       |
|----|--------------------|------|--------------------------------------|-------|
|    |                    |      |                                      | 0     |
|    |                    |      | Drive                                | Lokal |
|    |                    | F    | Pintasan                             | ~     |
|    |                    | 0    | rang Diubah 👻                        |       |
|    |                    |      |                                      |       |
|    |                    |      |                                      |       |
|    |                    |      | Project baru                         |       |
|    |                    | ۵    | Impor file ke project dari Drive     |       |
|    |                    | G    | Impor file ke project dari perangkat |       |
|    |                    | HUTL | File KML lokal baru                  |       |
|    |                    | ħ    | Buka file KML lokal                  |       |
|    |                    | Ŷ    | Buka My Maps dari Drive              |       |

4. Kemudian Aktifkan Lokasi saat ini(saat menggunakan aplikasi ini diwajibkan berada dirumah. hingga titik biru muncul di layar *google earth* 

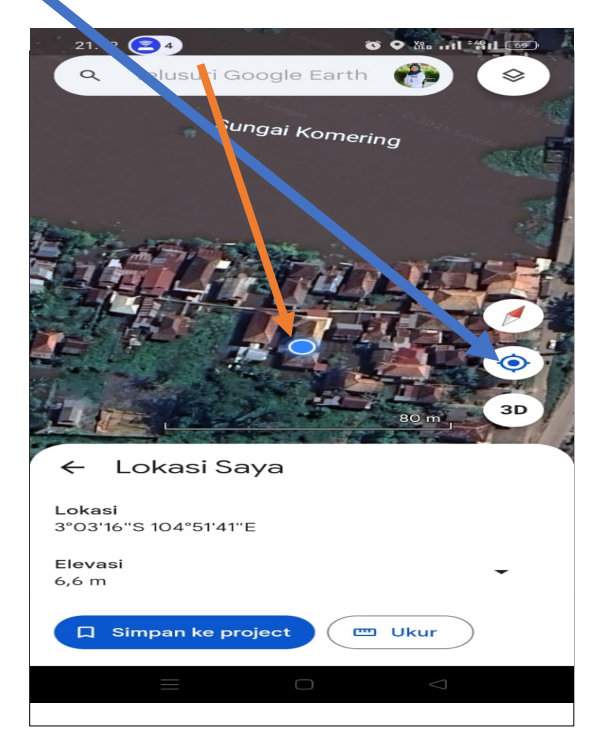

5. Lalu pilih Ikon Ukur

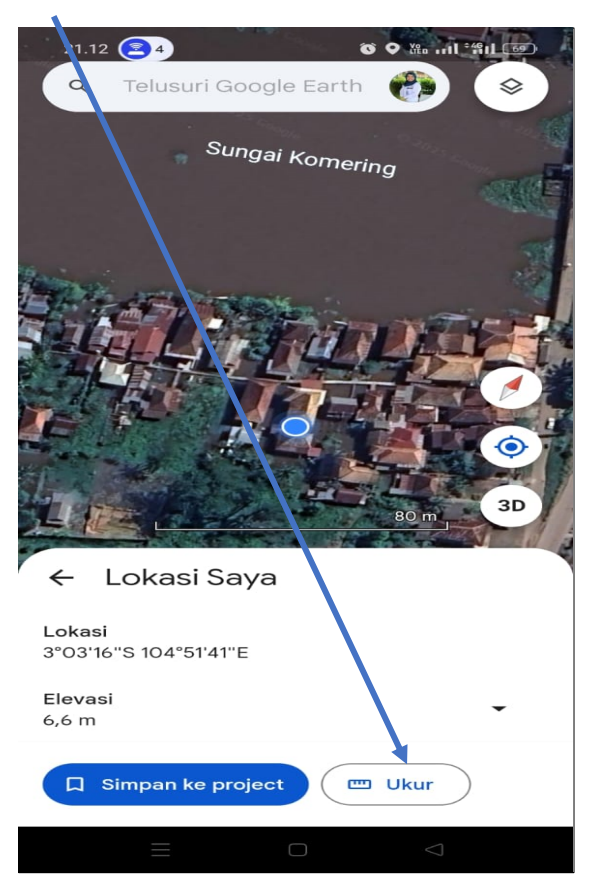

6. Posisikan titik awal sejajar dengan titik biru, lalu pilih tambahkan titik

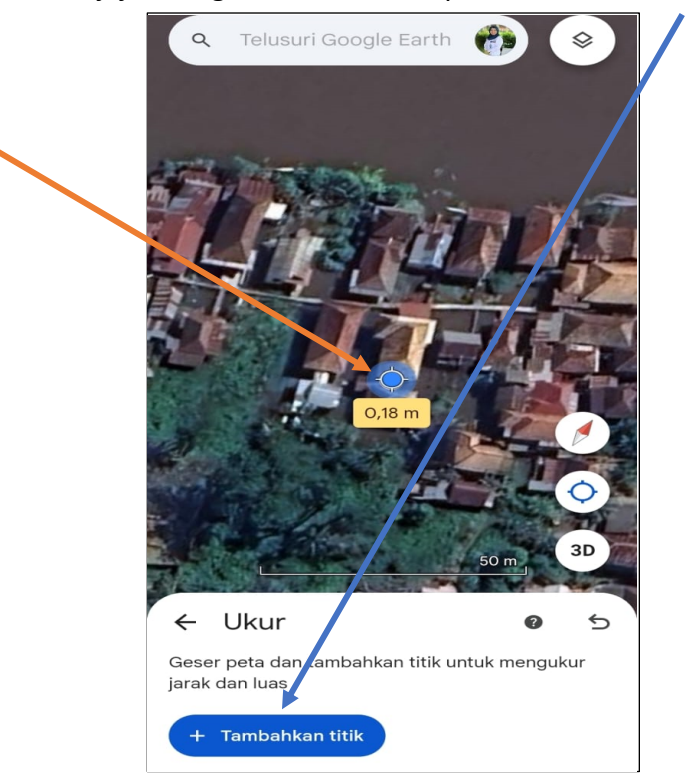

7. Tarik hingga ke Lokasi SMAN 1 RAMBUTAN, posisi sejajarkan dengan nama SMAN 1 RAMBUTAN kemudian pilih tambah titik.

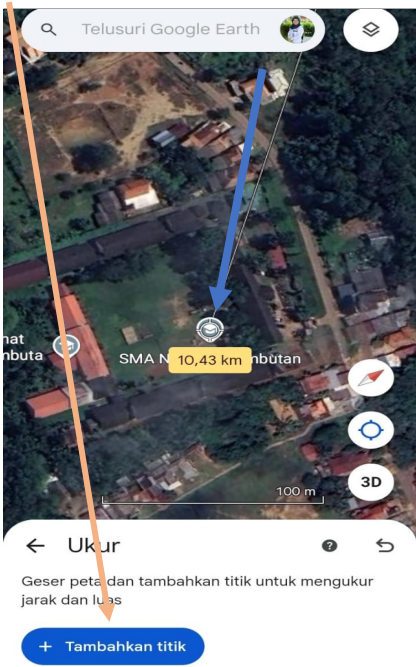

8. Kemudian pilih ikon selesai.

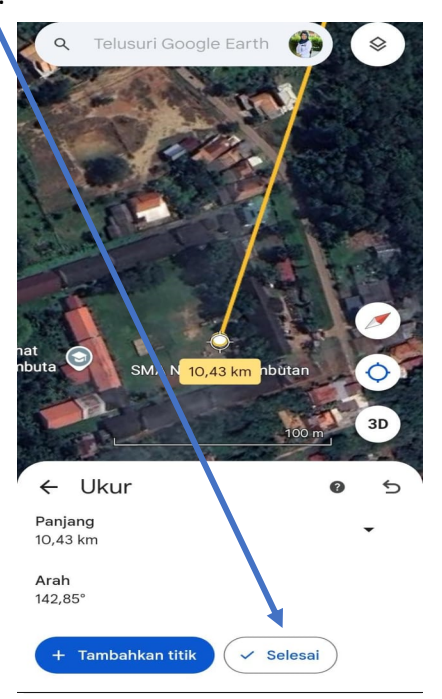

9. Lalu di screenshot dan print untuk dilampirkan saat verifikasi.

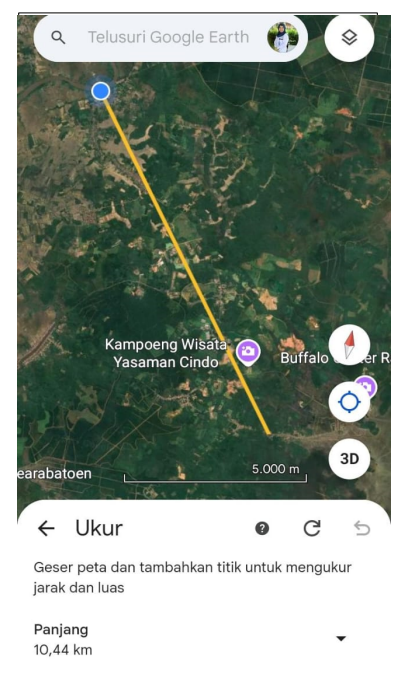

Simpan ke project